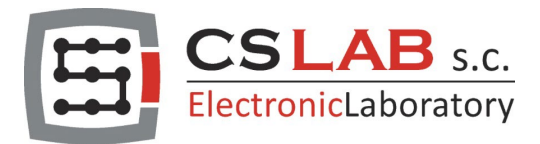

# Kontrolery CSMIO/IP

## Oś jako wrzeciono w Mach4

DOTYCZY:

H

WERSJA FIRMWARE (software): v3.xxx (Mach4)

<u>WERSJA SPRZĘTOWA</u> CSMIO/IP-S; CSMIO/IP-A v2 FP4 v2 H7

© copyright CS-Lab s.c. 2023: Rev 0

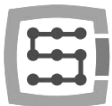

## "Oś jako wrzeciono" w oprogramowaniu Mach4.

Przed przystąpieniem do konfiguracji funkcji opisanej w tej instrukcji musisz spełnić klika zasadniczych warunków:

- Funkcja ta jest przeznaczone tylko dla kontrolerów CSMIO/IP-S, CSMIO/IP-A, i wrzeciona napędzanego przez serwonapęd działający w taki sam sposób i tak samo precyzyjnie jak serwonapędy pozostałych osi (X, Y i Z).

- Serwonapęd mający napędzać wrzeciono, został wcześniej podłączona do kontrolera CSMIO/IP i skonfigurowany w taki sam sposób jak serwonapędy pozostałych osi. Mam tu na myśli także konfigurację Mach4 i plugin.

- W przypadku występowania przekładni pomiędzy serwonapędem, a wrzecionem należy pamiętać, że musi to być przekładnia bez poślizgowa. Oznacza to, że należy stosować przekładnie zębate np. przekładnia z pasem zębatym. Absolutnie nie dopuszcza się stosowania przekładni zbudowanych w oparciu o pasu typu Vbelt!

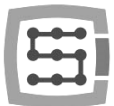

### "Oś jako wrzeciono"

Funkcja ta pozwala na użycie serwonapędu skonfigurowanego jako oś OB do napędzania wrzeciona (serwonapęd staje się bezpośrednio osią OB).

Aby uruchomić funkcje "Oś jako wrzeciono" postępuj ściśle z czynnościami opisanymi w poniższych punktach, gdyż jakiekolwiek odstępstwo może poskutkować niewłaściwym działaniem tej funkcji.

1) Mapowanie osi (Axis Mapping).

Przejdź kolejno do "Configure/Control.../Axis Mapping". W wyświetlonym oknie wybierz jedna z nie zajętych osi "OB", następnie w kolumnie "Master" wybierz nie zajęty "Motor" i załącz oś po przez umieszczenie w kolumnie "Enabled" zielonego haczyka. W moim przypadku wybrałem oś OB1 i Motor2.

#### Pamiętaj:

Numer wybranego "Motoru" to w przypadku kontrolera CSMIO/IP-S numer wyjścia (kanału) step/dir, a w przypadku kontrolera CSMIO/IP-A numer wejścia (kanału) enkoderowego i wyjścia (kanału) analogowego +/-10V.

|          | Enabled | Master | Slave 1 | Slave 2 | Slave 3 | Slave 4 | Slave 5 |
|----------|---------|--------|---------|---------|---------|---------|---------|
| X (0)    | 4       | Motor0 |         |         |         |         |         |
| Y (1)    | X       |        |         |         |         |         |         |
| Z (2)    | 4       | Motor1 |         |         |         |         |         |
| A (3)    | X       |        |         |         |         |         |         |
| B (4)    | X       |        |         |         |         |         |         |
| C (5)    | X       |        |         |         |         |         |         |
| OB1 (6)  | 4       | Motor2 |         |         |         |         |         |
| OB2 (7)  | X       |        |         |         |         |         |         |
| OB3 (8)  | X       |        |         |         |         |         |         |
| OB4 (9)  | X       |        |         |         |         |         |         |
| OB5 (10) | X       |        |         |         |         |         |         |
| OB6 (11) | X       |        |         |         |         |         |         |

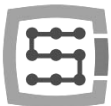

#### 2) Ustawienia "Motor"

Przejdź kolejno do "Configure/Control.../Motors". W wyświetlonym oknie zaznacz "check box" dla "Motoru" wybranego w poprzednim kroku (ten sam numer "Motoru"). Następnie kliknij w nazwę "Motoru" znajdującą się po prawej stronie, spowoduje to wyświetlenie jego parametrów. W tym oknie należy także skonfigurować parametry "Counts", "Velocity" i "Acceleration".

#### Uwaga:

- W przypadku osi obrotowych do których zalicza się osią "OB" służąca do napędzania wrzeciona, jednostką podstawową wymienionych parametrów jest STOPIEŃ !

- Wymienione parametry odnoszą się tylko do samej osi OB, a nie do osi OB i wrzeciona. Oznacza to, że parametry te nie uwzględniają stosunku przekładni pomiędzy osią OB, a wrzecionem!

Dla lepszego zrozumienia opiszę parametry w osobnych punktach:

a) "Counts" - ilość impulsów przypadająca na jeden stopień obrotu osi OB. W przypadku kontroler CSMIO/IP-S parametr ten przedstawia ilość impulsów "step" jak jest potrzebna do obrócenia wału serwomotoru osi OB o 1 stopień.

W przypadku kontrolera CSMIO/IP-A parametr ten przedstawia ilość impulsów podanych na wejście enkoderowe podczas obrócenia wałem serwonapędu osi OB o jeden stopień. Parametr ten jest wyrażany w "Impulsach na Stopień" ("Pulses per Degree")

b) "Velocity" - prędkość obrotowa jaką jest w stanie znieść serwomotor osi OB w trybie ciągłym pracy wrzeciona. Prędkość ta nie powinna być maksymalną prędkością serwomotoru lecz nieco zaniżoną z uwagi na swobodę działania regulatora PID prędkości serwonapędu. W przeciwnym razie serwonapęd może zgłaszać błąd regulatora PID prędkości.

Parametr ten jest wyrażany "Stopniach na Minutę" ("Degrees per Minute")

c) "Acceleration" - przyspieszenie jakie jest w stanie znieść serwomotor osi OB podczas wielokrotnego rozpędzania i hamowania.

Parametr ten jest wyrażany w "Stopniach na Sekundę<sup>2</sup>" ("Degrees per Sec<sup>2</sup>").

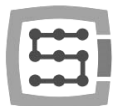

Abyś dokładnie zrozumiał co oznaczają wyżej wymienione parametry, posłużę się przykładem jakim jest maszyna, na której przeprowadzałem testy. Z racji, że jest to biurkowa maszyna to jej wrzeciono jest napędzane napędem krokowym (nie ma to znaczenia, równie dobrze mógłbym użyć serwonapędu). Driver krokowy został skonfigurowany w taki sposób, że wymaga podania na wejście sygnału "step" 10000 impulsów, aby silnik krokowy wykonał jeden pełen obrót. Przyjąłem że prędkość dopuszczalna silnika krokowego będzie wynosiła 500RM, i da on radę bez problemu rozpędzić wrzeciona do dopuszczalnej prędkości obrotowej w 2 sekund. Na podstawie tych informacji możemy obliczyć wartość wszystkich wymaganych parametrów:

Counts = 10000 impulsów : 360 stopni Counts = 27.7(7) impulsów na stopień

Velocity = 500 obrotów na minutę \* 360 stopni Velocity = 180000 stopni na minutę

Acceleration = Velocity : 60 sekund : 2 sekundy Acceleration = 180000 stopni na minutę : 60 sekund : 2 sekundy Acceleration = 1500 stopni na sekundę<sup>2</sup>

Po obliczeniu wartości parametrów przepisujemy je do okna "Motors", w moim przypadku wygląda to następująco:

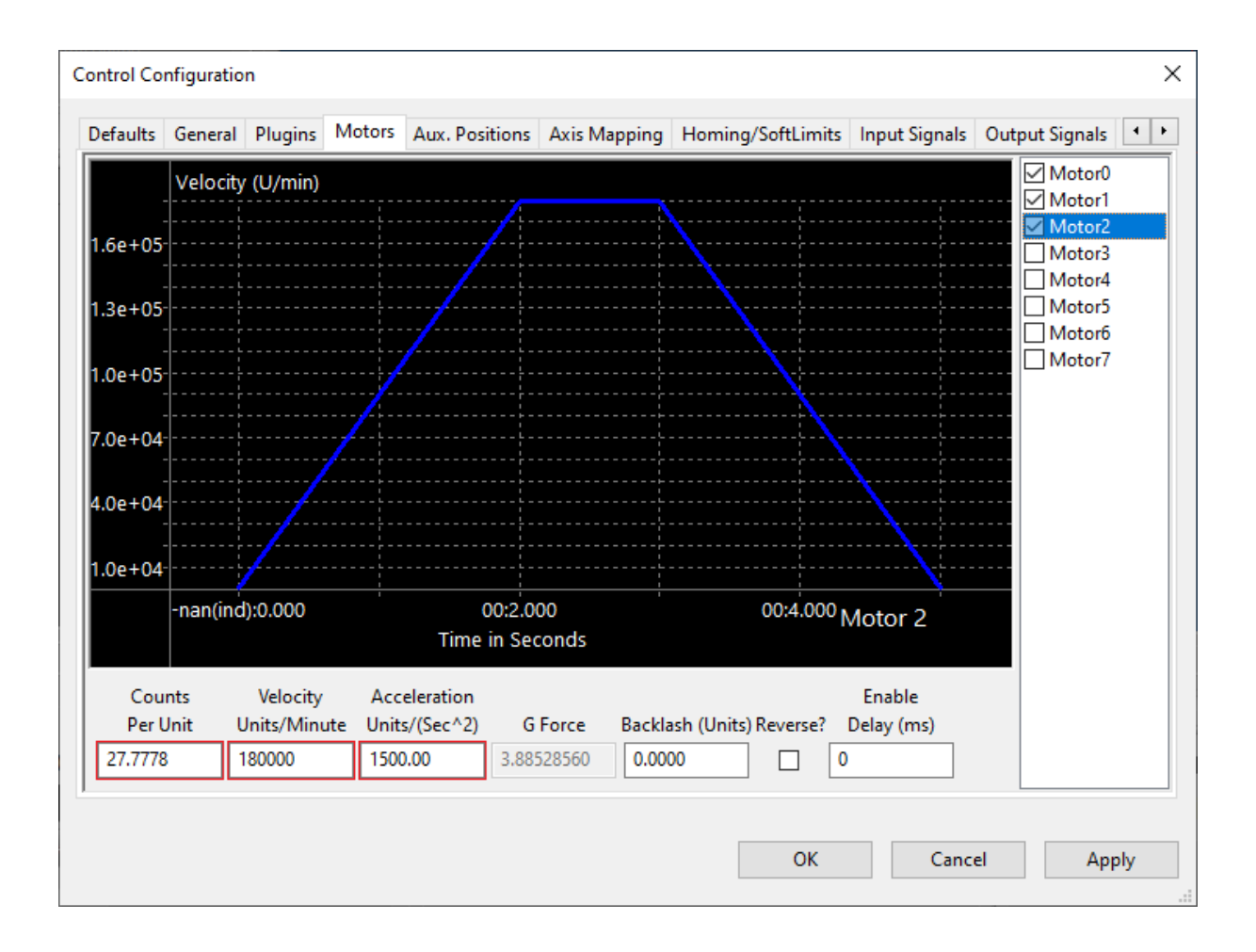

5

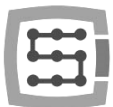

#### 3) Ustawienia "Spindle"

Przejdź kolejno do "Configure/Control.../Spindle". W wyświetlonym oknie należy skonfigurować 3 parametry, dla lepszego zrozumienia opiszę je w osobnych punktach.

- a) "Step/Dir Spindle Axis" Z rozwijanej listy wybierz oś "OB" o tym samym numerze, który wybrałeś w punkcie numer 1. W moim przypadku jest to oś "OB1". Parametr ten informuje oprogramowanie Mach4, która oś OB zostanie wykorzystana do napędzania wrzeciona.
- b) "Max Spindle Motor RPM" odpowiada parametrowi "Velocity", który został opisany w punkcie 2b. Jedyna różnica polega na tym że parametr "Velocity" jest wyrażany w stopniach na minutę, a parametr "Max Spindle Motor RPM" jest wyrażany w obrotach na minutę. W moim przypadku wartość parametru "Max Spindle Motor RPM" wynosi 500 obrotów na minutę.
- c) "MaxRPM" maksymalna prędkość obrotowa wrzeciona wynikająca z stosunku przekładni pomiędzy osią OB, a wrzecionem na danym biegu. Absolutnie nie może to być wartość wynikającą z chęci ograniczenia prędkości obrotowej wrzeciona na danym biegu.

Parametr ten jest wyrażany w obrotach na minutę.

Stosunek przekładni pomiędzy osią OB, a wrzecionem obliczamy dzieląc ilość zębów zębatki zamontowanej na wale serwomotoru motoru osi OB przez ilość zębów zębatki zamontowanej na wale wrzeciona.

$$i = \frac{Z1}{Z2}$$

Z1 – ilość zębów zębatki zamontowanej na wale serwomotoru osi OB.

Z2 – ilość zębów zębatki zamontowanej na wale wrzeciona.

i – stosunek przekładni pomiędzy motorem wrzeciona, a wrzecionem.

W moim przypadku zębatka zamontowana na wale silnika krokowego posiada 18 zębów, a zębatka zamontowana na wale wrzeciona posiada 40 zębów. Korzystając z powyższego wzoru otrzymujemy:

i = 18 zębów : 40 zębów i = 0,45

6

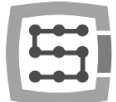

W tej chwili możemy już obliczyć wartość parametru "MaxRPM", aby tego dokonać należy pomnożyć wartość parametru "Max Spindle Motor RPM" przez wartość stosunku przekładni.

### MaxRPM = Max Spindle Motor RPM \* i

W moim przypadku wartość parametru "Max Spindle Motor RPM" wynosi 500 obrotów na minutę, a wartość stosunku przekładni wynosi 0,45. Korzystając z powyższego wzoru otrzymujemy :

MaxRPM = 500 obrotów na minutę \* 0,45 MaxRPM = 225 obrotów na minutę

Po przepisaniu parametrów do okna "Spindle", w moim przypadku wygląda to następująco:

|                               |                                              |                                    |                 |                        |                                      |            | 5 1 5    |       |
|-------------------------------|----------------------------------------------|------------------------------------|-----------------|------------------------|--------------------------------------|------------|----------|-------|
|                               | MinRPM                                       | MaxRPM                             | Accel Time      | Decel Time             | FeedBack Ratio                       | Reversed   |          | ^     |
| 0                             | 0.00                                         | 225.00                             | 0.00            | 0.00                   | 1.00000                              | X          |          |       |
| 1                             | 0.00                                         | 0.00                               | 0.00            | 0.00                   | 1.00000                              | ×          |          |       |
| 2                             | 0.00                                         | 0.00                               | 0.00            | 0.00                   | 1.00000                              | ×          |          |       |
| 3                             | 0.00                                         | 0.00                               | 0.00            | 0.00                   | 1.00000                              | X          |          |       |
| 4                             | 0.00                                         | 0.00                               | 0.00            | 0.00                   | 1.00000                              | X          |          |       |
| 5                             | 0.00                                         | 0.00                               | 0.00            | 0.00                   | 1.00000                              | X          |          |       |
| 6                             | 0.00                                         | 0.00                               | 0.00            | 0.00                   | 1.00000                              | ×          |          |       |
| 7                             | 0.00                                         | 0.00                               | 0.00            | 0.00                   | 1.00000                              | ×          |          |       |
| 8                             | 0.00                                         | 0.00                               | 0.00            | 0.00                   | 1.00000                              | ×          |          |       |
| 9                             | 0.00                                         | 0.00                               | 0.00            | 0.00                   | 1.00000                              | ×          |          |       |
| 10                            | 0.00                                         | 0.00                               | 0.00            | 0.00                   | 1.00000                              | ×          |          |       |
| 11                            | 0.00                                         | 0.00                               | 0.00            | 0.00                   | 1.00000                              | ×          |          | ~     |
| 1ax Spir<br>pindle<br>tep/Dir | ndle Motor f<br>Override Del<br>Spindle Axis | RPM: 500.0<br>ay: 25<br>s: OB1 (6) | 0<br>v (Axis mu | (ms)<br>ust be enabled | on spindle to stabil<br>and mapped.) | lize to 90 | percent. | ping. |

Jeśli twoja maszyna posiada skrzynię biegów wrzeciona wyposażaną w więcej przełożeń to czynności opisane w podpunkcie "c" musisz powtórzyć dla każdego z nich.

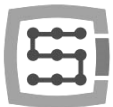

#### 4) Test pracy wrzeciona.

Wyjdź z ustawień, przełącz program Mach4 w stan "Enable" (przycisk w lewym dolnym narożniku ekranu), wpisz w linię MDI komendę "M3 S100" i naciśniesz przycisk "Cycle Start Gcode". W tym momencie wrzeciono powinno zacząć się obracać się z prędkością 100 obrotów w kierunku zgodnym z ruchem wskazówek zegara. Jeśli tak się stało to oznacza to, że dotarłeś do końca konfiguracji funkcji "Oś" jako wrzeciono" i możesz rozpocząć uruchomienie funkcji "Pozycjonowanie wrzeciona (M19)".

Jeśli wrzeciono obraca się w kierunku przeciwnym do ruchu wskazówek zegara musisz przejść do zakładki "Motor" i użyć opcji "Reverse":

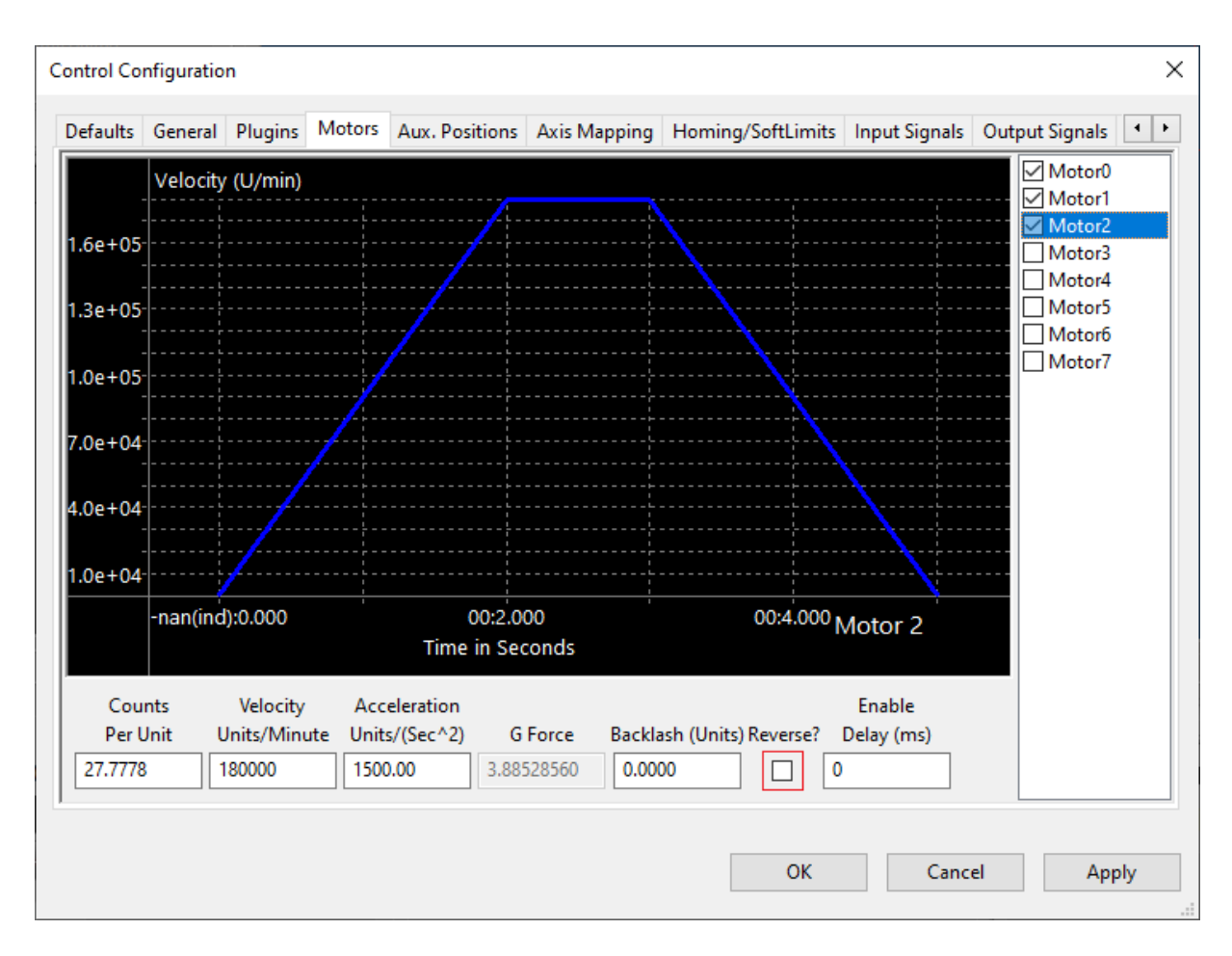

8